Чинформационный портал

# Руководство по работе с Порталом "Инвестиционные проекты России"

#### О проекте:

Портал "Инвестиционные проекты России" является уникальным интернет-ресурсом, позволяющим получить доступ к более чем 11 000 заявленных к реализации и реализуемым инвестиционным проектам в промышленном и гражданском строительстве. Обновление и добавление информации по инвестиционным проектам происходит ежедневно в режиме «онлайн».

#### Источники информации:

- 8 000 CMИ
- Администрации 85 регионов России;
- Пресс-релизы/вебсайты участников проектов;
- Платные новостные ленты информагентств (РИА, ИТАР-ТАСС, Интерфакс и др);
- Специализированные платные базы данных;
- Представители генподрядных и проектных компаний-партнёров;

Вся информация проверяется нашими специалистами посредством телефонного интервью.

#### Критерии отбора проектов:

- Объем инвестиций более 100 млн. рублей;
- Наличие реального инвестиционного проекта или намерений его осуществить; инвестиции в конкретный инвестиционный проект;
- Есть контакт инвестора/заказчика, который подтвердил информацию по проекту;

### Оглавление

| 1. | Вход в учётную запись      | 3 |
|----|----------------------------|---|
| 2. | Раздел «Оформить доступ»   | 3 |
| 3. | Раздел «База проектов»     | 4 |
| 4. | Раздел «Мои инвестпроекты» | 5 |
| 5. | Работа с проектом          | 5 |

# 1. Вход в учётную запись

Введите Ваш логин и пароль для авторизации на сайте <u>www.investprojects.info</u>.

При необходимости, в разделе «**Личный кабинет**» <u>http://www.investprojects.info/office/</u> можно сделать доп. аккаунт, закрепленный за основным. Это актуально в случае работы с ресурсом несколько сотрудников.

# 2. Раздел «Оформить доступ»

В разделе «Конфигуратор доступа» <u>http://www.investprojects.info/subs/</u> можно сформировать интересующие Вас параметры подписки, используя фильтры слева. Необходимо **в каждом разделе** что-то выбрать чтобы система поняла запрос.

Система показывает кол-во инвестиционных проектов, размещенных в разделе **«База проектов»** по Вашим параметрам и примерное кол-во новых проектов, которые будут добавлены за месяц (по расчетам статистики).

Далее есть возможность запросить бесплатный демо-доступ и ознакомиться с платными тарифами.

| ФИЛЬТР                           |                                                                                                    | ПОДПИСКА НА ПРОЕКТЫ                                                                                       |                                                                                                    |                            |                               |  |  |  |
|----------------------------------|----------------------------------------------------------------------------------------------------|----------------------------------------------------------------------------------------------------|----------------------------------------------------------------------------------------------------|----------------------------|-------------------------------|--|--|--|
| отрасли (85) выбрать все (?)     | вы выбрали:                                                                                                    |                                                                                                    |                                                                                                    |                            |                               |  |  |  |
| ∨ ☑ Промышленное строительство   | ОТРАСЛИ (3): Промыц                                                                                                    | остью): полностью Транспортная                                                                            |                                                                                                    |                            |                               |  |  |  |
| Гражданское строительство        | инфрас                                                                                                    | груктура (полностью): пол                                                                                 | ностью                                                                                                    |                            |                               |  |  |  |
| 🗸 🔄 Транспортная инфраструктура  | РЕГИОНЫ (8): Северо                                                                                                    | Запалный ФО: полностью                                                                                    | Пентральный ФО: полность                                                                                                    | ю Южный ФО. попностью Се   | веро-Кавказский ФО: полностью |  |  |  |
| РЕГИОНЫ (85) выбрать все (?)     | приволжский ФО: полностью центральный ФО: полностью северо-кавказский ФО: полностью Сибирский ФО: полностью Дальневосточный ФО: полностью Уральский ФО: полностью Сибирский ФО: полностью Дальневосточный ФО: полностью |                                                                                                    |                                                                                                    |                            |                               |  |  |  |
| Северо-Западный ФО               | СТАДИИ (5): Предпрое                                                                                                    | СТАДИИ (5): Предпроектные проработки Проектирование Строительство Подготовка к строительству Модернизация |                                                                                                    |                            |                               |  |  |  |
| ✓ ☑ Центральный ФО               | DMI COFOTDEUNOOT                                                                                                    |                                                                                                    |                                                                                                    |                            |                               |  |  |  |
| ✓ ☑ Южный ФО                     | вид совственност                                                                                                    | вид собственности (2): 1 осударственная сооственность Частная сооственность                               |                                                                                                    |                            |                               |  |  |  |
| Северо-Кавказский ФО             |                                                                                                    |                                                                                                    |                                                                                                    |                            |                               |  |  |  |
| ✓ ☑ Приволжский ФО               |                                                                                                    | По вашей выборке в базе содержится: 4070 актуальных проектов.                                             |                                                                                                    |                            |                               |  |  |  |
| ✓ ☑ Уральский ФО                 |                                                                                                    | Обновляе                                                                                                  | тся и появляется новых про                                                                                                    | ектов: 339 проекта в месяц |                               |  |  |  |
| ✓ ☑ Сибирский ФО                 |                                                                                                    |                                                                                                    |                                                                                                    |                            |                               |  |  |  |
| ✓ ☑ Дальневосточный ФО           |                                                                                                    |                                                                                                    |                                                                                                    |                            |                               |  |  |  |
| стадии проекта (5) выбрать все 🕥 | Объем подписки:                                                                                                    | 5 проектов                                                                                                | 500 проектов                                                                                                    | 1000 проектов              | Безлимит                      |  |  |  |
| Предпроектные проработки         |                                                                                                    |                                                                                                    |                                                                                                    |                            |                               |  |  |  |
| 🕗 Проектирование                 | Срок доступа:                                                                                                    | 3 рабочих дня                                                                                             | 6 Mec.                                                                                                    | 12 Mec.                    | 12 Mec.                       |  |  |  |
| Подготовка к строительству       |                                                                                                    |                                                                                                    | and the second second sec |                            | 12 Sectored                   |  |  |  |
| Строительство                    | Стоимость:                                                                                                    | Бесплатно                                                                                                 | 65 000 pv6                                                                                                    | 120 000 pv6                | 210 000 pv6                   |  |  |  |
| Модернизация                     |                                                                                                    |                                                                                                    |                                                                                                    |                            |                               |  |  |  |
| Приостановлен                    |                                                                                                    |                                                                                                    |                                                                                                    |                            |                               |  |  |  |
| Введен в эксплуатацию            |                                                                                                    |                                                                                                    | ЗАПРОСИТЬ ЛЕМО                                                                                                    |                            |                               |  |  |  |
| собственность (2) выбрать все 🕥  |                                                                                                    |                                                                                                    | олин соотто дение                                                                                                    |                            |                               |  |  |  |
| Частная собственность            |                                                                                                    |                                                                                                    |                                                                                                    |                            |                               |  |  |  |
| 🕗 Государственная собственность  |                                                                                                    |                                                                                                    |                                                                                                    |                            |                               |  |  |  |

### 3. Раздел «База проектов»

Раздел **«База проектов»** <u>http://www.investprojects.info/projects</u> - основной раздел, где вы самостоятельно отбираете интересующие Вас проекты. Ежедневно в Базу поступают новые проекты и проходят актуализацию ранее добавленные, они по умолчанию находятся вверху списка.

У каждого проекта есть ID номер, новые проекты, которых ранее не было в базе имеют наиболее высокий ID номер.

Чтобы выбрать интересующие Вас проекты проставьте галочки и подтвердите действие, нажав на кнопку «Добавить проекты» в разделе «Выбранные проекты», они сохранятся у Вас в аккаунте в разделе «Мои инвестпроекты»

Для удобства поиска нужных проектов есть меню фильтров слева и строка поиска по ключевым словам

#### В Базе у проектов есть специальные значки (при наведении курсором - появится пояснение)

наличие контактов конкретных лиц от участников по проекту;

наличие общих телефонов компаний участников по проекту;

🚛 🚛 🗉 сведения о том, что участник выбран, но название компании уточнять у Инвестора;

Зеленый – инветор/заказчик

Оранжевый - генпроектировщик

Красный – генподрядчик

Бирюзовый – прочие участники

новый новый проект

обновлен 📩 проект перешел на новую стадию

обновлен проект обновлен (без перехода на новую стадию)

🧷 в данном проекте есть вложенные документы (презентация, тех док-ция и т.д)

Заказчик заинтересован в инвестировании/со инвестировании проекта

🛆 Проводится конкурс на выбор подрядчика

🕰 Проводится конкурс на выбор проектировщика

| ФИЛЬТР                                                                                       |   |                                                                                                    |                                                           | БАЗ                                | ЗА ИНВЕСТИЦИОННЫХ І   | <b>TPOEKTOB</b>            |         |            |                      |  |
|----------------------------------------------------------------------------------------------|---|----------------------------------------------------------------------------------------------------|-----------------------------------------------------------|------------------------------------|-----------------------|----------------------------|---------|------------|----------------------|--|
| По названию/описанию                                                                         |   | По вашей выборке в базе: <u>10517</u> актуальных проектов.<br>Вы можете приобрести <u>280</u> из них.<br>Выберите из списка заинтересовавшие вас проекты, проставив галочки. |                                                           |                                    |                       |                            |         |            |                      |  |
| отрасли (97) выбрать вое (2)                                                                 |   | Статус<br>проекта                                                                                                    | Название                                                  | Стадия                             | Регион                | Отрасль                    | Начало  | Инвестиции | Вид<br>собственности |  |
| <ul> <li>Гражданское строительство</li> <li>Траивортное информательство</li> </ul>           |   | ID 18511<br>новый                                                                                                    | Реконструкция<br>топливного склада                        | Строительство                      | Владимирская область  | Логистические<br>комплексы | 2016 r. | 100 млн.р. | Foc.                 |  |
| РЕГИОНЫ (93) выбрать все ⑦                                                                   |   | ID 18479<br>новый                                                                                                    | Капитальный ремонт<br>здания больницы                     | <ul> <li>Проектирование</li> </ul> | Москва                | Медицинские объекты        | 2017 r. | н. д.      | Foc.                 |  |
| <ul> <li>Северо-Западный ФО</li> <li>Центральний ФО</li> </ul>                               |   | ID 18478<br>новый                                                                                                    | Капитальный ремонт<br>производственного<br>корпуса        | Проектирование                     | Новосибирская область | Социальные объекты         | 2017 r. | н. д.      | Foc.                 |  |
| <ul> <li>Центральный ФО</li> <li>Южный ФО</li> </ul>                                         |   | ID 18477<br>новый                                                                                                    | Строительство<br>врачебной амбулатории                    | Строительство                      | Ленинградская область | Медицинские объекты        | 2016 r. | 100 млн.р. | Foc:                 |  |
| <ul> <li>✓ Северо-Кавказский ФО</li> <li>✓ Приволжский ФО</li> <li>✓ Уральский ФО</li> </ul> | Ø | ID 18476<br>новый                                                                                                    | Строительство<br>автомобильного пункта<br>пропуска        | Строительство                      | Приморский край       | Азропорты                  | 2016 r. | 1000 млн.р | . Foc.               |  |
| <ul> <li>Сибирский ФО</li> <li>Сибирский ФО</li> </ul>                                       |   | ID 18474<br>новый                                                                                                    | Реконструкция учебно-<br>лабораторного корпуса            | Строительство                      | Красноярский край     | Социальные объекты         | 2016 r. | 1000 млн.р | i. Foc.              |  |
| <ul> <li>Цальневосточный ФО</li> <li>стадии проекта (7)</li> <li>выбрать вое</li> </ul>      |   | ID 18473<br>новый                                                                                                    | Строительство<br>культурно-<br>оздоровительного<br>центра | <ul> <li>Строительство</li> </ul>  | Самарская область     | Социальные объекты         | 2017 r. | 200 млн.р. | Foc.                 |  |

### 4. Раздел «Мои инвестпроекты»

После авторизации Вы автоматически попадаете в раздел **«Мои инвестпроекты»** В этом разделе будет храниться информация по всем полученным проектам. Для удобства отображения информации доступны **фильтры, расположенные слева и сверху**.

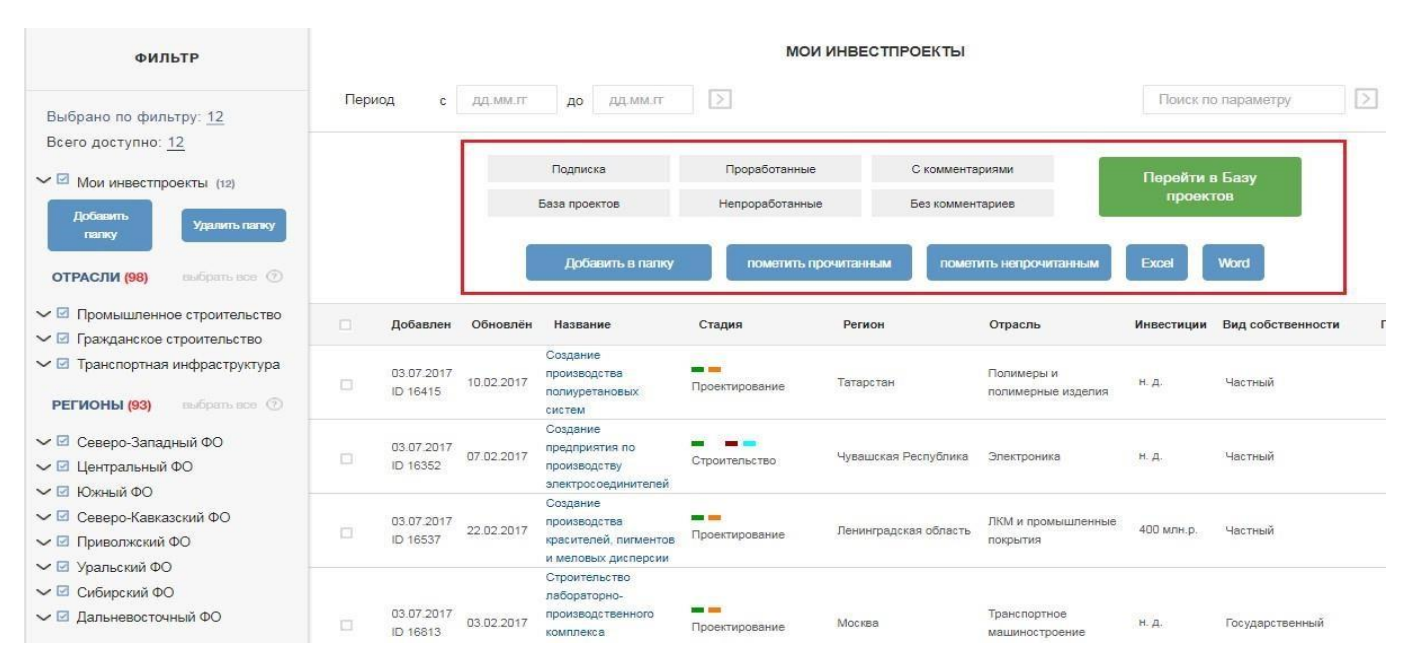

### 5. Работа с проектом

На странице открытого проекта Вы можете сохранять для себя заметки в поле слева. Кроме того, есть функции «Распечатать», «Экспорт в Word» и «Экспорт в Excel»

Важным является поле **«Прямая связь с редактором проекта»**. В этом поле Вы можете оставить отзыв о качестве информации по данному проекту, который напрямую попадает редактору проекта и Вашему менеджеру на портале.

Если информация или контакты в проекте неактуальны, <u>мы обязуемся</u> предоставить Вам новую информацию или заменить некачественный проект.

| ФИЛЬТР                                                                   | Создание производства полиуретановых систем |                                                                                                    |  |  |  |
|--------------------------------------------------------------------------|---------------------------------------------|----------------------------------------------------------------------------------------------------|--|--|--|
|                                                                          | Направление                                 | Химическая промышленность                                                                                                    |  |  |  |
| к списку проектов                                                        | Отрасль:                                    | Полимеры и полимерные изделия                                                                                                    |  |  |  |
| ID проекта: 16415                                                        | Регион:                                     | Приволжский ФО, Татарстан                                                                                                    |  |  |  |
| Добавлено на портал: 10.02.2017                                          | Местоположение:                             | индустриальный парк КИП Мастер                                                                                                    |  |  |  |
| Тоследнее обновление: 10.02.2017                                         | Вид собственности:                          | Частная                                                                                                    |  |  |  |
| Төкущая стадия: Проектирование                                           | Стадия проекта:                             | Проектирование                                                                                                    |  |  |  |
| Следующее основление: 10.03.2017                                         | Описание:                                   | Немецкая «Полихим Системс» стала резидентом территории опережающего<br>развития (TOP) в Набережных Челнах. Компания будет заниматься<br>производством полиуретановых систем. Данная продукция востребована в<br>автомобилестроении, строительстве и ЖКХ, мебельном производстве, а также<br>в обувной промышленности. Инвестор намерен вложить 1 млн евро на<br>первоначальном этапе (закулка оборудования). Предприятие будет<br>базироваться в индустриальном парке «КИП «Мастер», а основное сырье<br>ожидается от «Нижнекамскнефтехима». Сначала на предприятии будет<br>трудоустроен 31 человек. Производство автоматизированное, не требующее<br>большого количества персонала. Ожидаемая окупаемость проекта – четыре<br>года. |  |  |  |
| Сохранить<br>Распечатать<br>Экопорт в Word<br>Прямая связь с редактором: | Результаты интервью:                        | На текущии момент между КИП Мастер, ОАО и инвестором «Полихим<br>Системс» не заключен договор аренды. Инвестор разместится в готовом<br>производственном помещении, в которое привезет производственное<br>оборудование для производства полиуретановых систем. Оборудование<br>закуплено и находится в Польше. Проектная компания из Казани ведет<br>проектирование (как будет расположено оборудование в помещении).<br>Директором ООО «Полихим Системс» выступает бывший Заместитель<br>генерального директора-начальник управления взаимодействия с<br>резидентами ОАО "ОЗЗ ППТ "Алабута".                                                                                                    |  |  |  |
|                                                                          | Комментарий:                                | Сохранить                                                                                                    |  |  |  |
| * Задать вопрос<br>* Внести уточнения                                    | Начало проекта:                             | 2016 r.                                                                                                    |  |  |  |
| <ul> <li>Оставить отзыв о качестве<br/>информации</li> </ul>             | Завершение проекта:                         | 2017 r.                                                                                                    |  |  |  |

5

По всем возникающим вопросом обращайтесь по бесплатному телефону 8-800-700-48-99

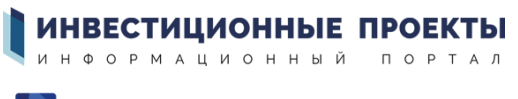

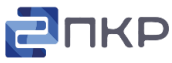

"Профессиональные Комплексные Решения" <u>http://investprojects.info/ | www.prcs.ru</u>